Politiques sociales.

Accéder au service du Répertoire National Commun de la Protection Sociale (RNCPS)

employeurs publics Version juin 2020

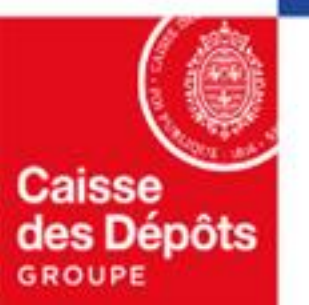

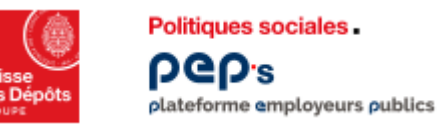

# Qui peut accéder au service du Répertoire National Commun de la Protection Sociale (RNCPS) ?

#### Seules peuvent accéder au RNCPS

- Les collectivités territoriales
- Les centres communaux ou inter-communaux d'action sociale

Sont exclus tous les ministères et autres collectivités

#### Sommaire

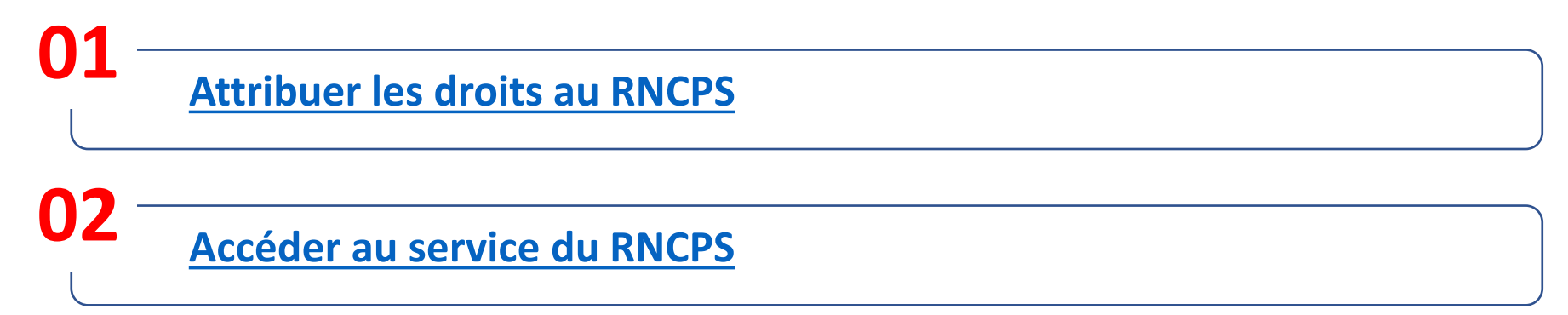

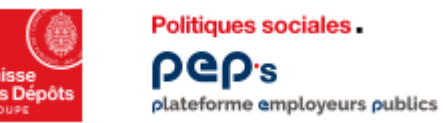

# Attribuer les droits au RNCPS (1/7)

| Caisse<br>des Dépôts<br>acoure |                                                                                                    | 🗹 Contact 🥤                                          | Notifications                                                                                                   | <b>Cliquez</b> sur le menu                                |
|--------------------------------|----------------------------------------------------------------------------------------------------|------------------------------------------------------|----------------------------------------------------------------------------------------------------|-----------------------------------------------------------|
|                                | Tableau de                                                                                                    | bord                                                 | Gestion des comptes<br>Se déconnecter                                                                           | Constant de comptes »<br>via le menu droit de<br>l'entête |
| Thématiques                    | Mes favoris                                                                                                    |                                                      | Actualités<br>Voir toutes les actualités (131)                                                                  |                                                           |
| 🗂 Carrière                     | (i) Pour ajouter un service sur votre tableau de bord                                                                       | Ajoutar à mes favoris<br>tifonds 🌣 Cha               | 17/02/2020                                                                                                    | Seul un administrateur                                    |
| Droits à pension               | <ul> <li>Allez sur la page de la thématique du service</li> <li>Cliquez sur l'étoile en haut à droite du service</li> </ul> | sit annet, consectetur adipiscing elit. Lore<br>Lore | en ligne : la Qualification des<br>Comptes Individuels Retraite                                                 | peut accéder à la<br>« Gestion des comptes »              |
| Cotisations                    | Carrière 🥼                                                                                                    |                                                      | Pour ceux-ci, des « Qualifications de<br>CIR CIR Compte individuel retraite »                                   |                                                           |
| Déclarations                   | Voir tout<br>Aucun service n'a été sélectionné en favoris.                                                                  |                                                      | se sont substituées aux « Simulations<br>de calculs » habituellement installées<br>pour la campagne du droit () |                                                           |
| Subventions / aides            |                                                                                                    |                                                      | Lire la suite                                                                                                   |                                                           |

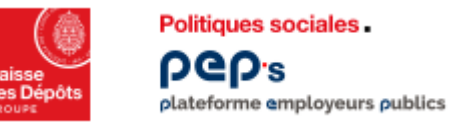

# Attribuer les droits au RNCPS (2/7)

| Caisse<br>des Dépôts<br>crouve | ep₅          |                    |        |             |                              |                        |             | 🗹 Contact | Anotifications     | °<br>- @              |
|--------------------------------|--------------|--------------------|--------|-------------|------------------------------|------------------------|-------------|-----------|--------------------|-----------------------|
|                                |              |                    |        |             | Tableau de bord > Gestion de | Gestion des comptes    | S           |           |                    |                       |
|                                |              |                    |        | Tous        | ✓ Rechercher un non          | n, un prénom, un servi | ce          |           |                    |                       |
|                                | Créer un con | npte<br>lectionner |        |             |                              |                        | Grouper par | Aucun 🗙   | Résultats par page | 25 🗸                  |
|                                |              | Nom 🔨              | Prénom | Identifiant | Service                      | Profil                 | Statut      | Expiratio | on du compte       | difier <sup>ion</sup> |
|                                | Mme          | Dupont             | Sara   | SDU000567   | Ressource humaine            | Administrateur         | Actif       |           | 28/11/2021         | <b>/</b> 3            |
|                                |              |                    |        |             |                              |                        |             |           |                    |                       |

2 En survolant les lignes du tableau, l'administrateur modifie unitairement les droits d'un compte en cliquant sur le pictogramme « modifier »

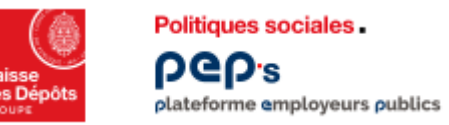

# Attribuer les droits au RNCPS (3/7)

| Caiss<br>des Dép<br>acource                                              | B<br>PGD's            |                                                                                                |                                |                | ∑ Co         | ontact 💭 Notifications | ~ <mark>@</mark>                                                   |
|--------------------------------------------------------------------------|-----------------------|------------------------------------------------------------------------------------------------|--------------------------------|----------------|--------------|------------------------|--------------------------------------------------------------------|
| i En modification,<br>l'onglet « Ses Droits »<br>est affiché en priorité |                       | Tableau de bord > Gestion                                                                      | <u>des comptes</u> ⇒<br>)upont | Sara Dupont    |              |                        |                                                                    |
|                                                                          |                       | Ses droits                                                                                     | s                              | ies coordonnée | es           |                        |                                                                    |
|                                                                          | C Gestion des comptes |                                                                                                | Aucun                          | Lecture seule  | Modification |                        |                                                                    |
|                                                                          | <sup>—</sup> Carrière | Affiliation CNRACL                                                                             | $\bigcirc$                     | $\bigcirc$     |              |                        | Les droits d'accès aux services R<br>sont situées dans la thématiq |
| services sont répartis par                                               | Masquer le détail     | Comptes individuels retraite CNRACL                                                            | $\bigcirc$                     | $\bigcirc$     | $\bigcirc$   |                        | « Mes autres services » en bas de                                  |
| ••••••••••••••••••••••••••••                                             |                       | Comptes individuels retraite Ircantec                                                          | $\bigcirc$                     | $\bigcirc$     | $\bigcirc$   |                        |                                                                    |
| thématiques                                                              |                       |                                                                                                |                                |                |              |                        |                                                                    |
| thématiques<br>(les mêmes que celle du                                   |                       | Mutation de masse partielle CNRACL                                                             | $\bigcirc$                     | $\bigcirc$     | $\bigcirc$   |                        |                                                                    |
| <b>thématiques</b><br>(les mêmes que celle du<br>tableau de bord)        |                       | Mutation de masse partielle CNRACL<br>Qualification des comptes individuels<br>retraite CNRACL | 0                              | 0              |              |                        |                                                                    |

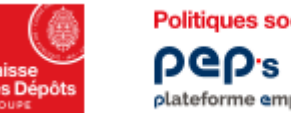

Politiques sociales. PGP's plateforme employeurs publics

# Attribuer les droits au RNCPS (4/7)

| Caisse<br>des Dépôts<br>RENUE              |                                                                       |            |               |              | Contact | A Notifications | °<br>2 <mark>6</mark> |   |                                                             |
|--------------------------------------------|-----------------------------------------------------------------------|------------|---------------|--------------|---------|-----------------|-----------------------|---|-------------------------------------------------------------|
|                                            |                                                                       | Aucun      | Lecture seule | Modification |         |                 |                       |   |                                                             |
|                                            | Envoi de fichiers Déclarations individuelles<br>(DI)                  | $\bigcirc$ | $\bigcirc$    |              |         |                 |                       |   |                                                             |
| - Subventions / aides<br>Masquer le détail | Demande FIPHFP                                                        | $\bigcirc$ | $\bigcirc$    | ۲            |         |                 |                       |   | L'administrateur peut alors                                 |
| — Mes autres services                      | Accès au service RNCPS                                                | $\bigcirc$ | $\bigcirc$    | _            |         |                 |                       | 3 | attribuer le droit d'accès au<br>RNCPS en « Lecture seule » |
| Masquer le détail                          | Changement d'adresse postale et état civil<br>des agents              | $\bigcirc$ | —             | $\bigcirc$   | ,       |                 |                       |   |                                                             |
|                                            | Décrémentation des droits CPF                                         | $\bigcirc$ | $\bigcirc$    | $\bigcirc$   |         |                 |                       |   |                                                             |
|                                            | Gestion des correspondants                                            | $\bigcirc$ | $\bigcirc$    | $\bigcirc$   |         |                 |                       |   |                                                             |
|                                            | Liste des données modifiées d'état civil et<br>du NIR pour vos agents | $\bigcirc$ | $\bigcirc$    | _            |         |                 |                       |   |                                                             |
|                                            | Appliquer les n                                                       | nodificati | ons           |              |         |                 |                       |   |                                                             |

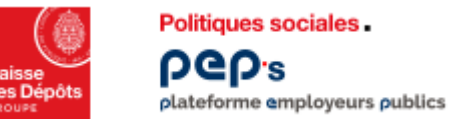

# Attribuer les droits au RNCPS (5/7)

Valider les Conditions Générales d'Utilisation (CGU) du RNCPS

Les CGU RNCPS ne sont à valider qu'une seule fois, au moment de la 1<sup>ère</sup> attribution des droits d'accès

Conditions générales d'utilisation du RNCPS × Pour utiliser ce service, vous devez accepter les nouvelles conditions générales Les CGU RNCPS sont consultables via le lien d'utilisation du RNCPS. Si c'est la première fois que les droits Je déclare avoir lu, compris et accepté les Conditions Générales d'Utilisation du RNCPS Confirmer Conditions générales d'utilisation du RNCPS Pour utiliser ce service, vous devez accepter les nouvelles conditions générales d'utilisation du RNCPS. Je déclare avoir lu, compris et accepté les Conditions Générales d'Utilisation du RNCPS Le bouton « **Confirmer** » est actif et cliquable une fois Confirmer le bouton de déclaration de lecture des CGU coché

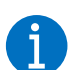

l'administrateur doit valider les CGU RNCPS

**RNCPS** sont attribués,

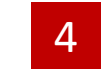

×

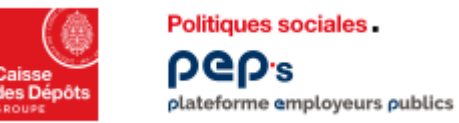

#### Attribuer les droits au RNCPS (6/7)

| Subventions / aides       Demande FIPHFP       Image: Comparison of the comparison of the comparison of the |
|----------------------------------------------------------------------------------------------------|
| Mes autres services         Masquer le détail         Accès au service RNCPS         Changement d'adresse postale et état civil des agents         Décrémentation des droits CPE                                                                                                    |
| Masquer le détail     Changement d'adresse postale et état civil     —     •       des agents     —     •       Décrémentation des droits CPE     •     •                                                                                                    |
| Décrémentation des droits CPF                                                                                                    |
|                                                                                                    |
| Gestion des correspondants                                                                                                    |
| Liste des données modifiées d'état civil et<br>du NIR pour vos agents — —                                                                                                    |

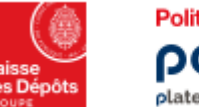

Politiques sociales. ρeps plateforme employeurs publics

# Attribuer les droits au RNCPS (7/7)

|                                                                                                    | Caisse<br>course peops               |                                                                           |                                 | 🗹 Contact  | Anotifications                        | 2 <mark>0</mark> |  |  |
|----------------------------------------------------------------------------------------------------|--------------------------------------|---------------------------------------------------------------------------|---------------------------------|------------|---------------------------------------|------------------|--|--|
|                                                                                                    |                                      | Tableau de bord       > Gestion des comptes         Gestion des comptes   |                                 |            |                                       |                  |  |  |
| Une fois les modifications<br>appliquées, un message de<br>confirmation apparait sur la page<br>« gestion des comptes » |                                      | Tous 🗸 Rechercher un n                                                    | iom, un prénom, un service      |            |                                       |                  |  |  |
|                                                                                                    | Modification du compte de Sara Dupor | ıt validée.                                                               |                                 |            |                                       | ×                |  |  |
|                                                                                                    | Tout sélectionner                    |                                                                           | Grouper par                     | Aucun 🗸    | <ul> <li>1-1 sur 1 résulta</li> </ul> | at(s) >          |  |  |
|                                                                                                    | Nom ~ Prénom<br>Mme Dupont Sara      | Identifiant         Service           SDU000567         Ressource humaine | ProfilStatutAdministrateurActif | Expiration | du compte Co<br>28/11/2021 03,        | /06/2020         |  |  |
|                                                                                                    |                                      |                                                                           |                                 |            |                                       |                  |  |  |

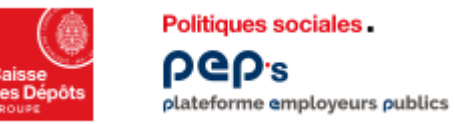

# Accéder au service du RNCPS

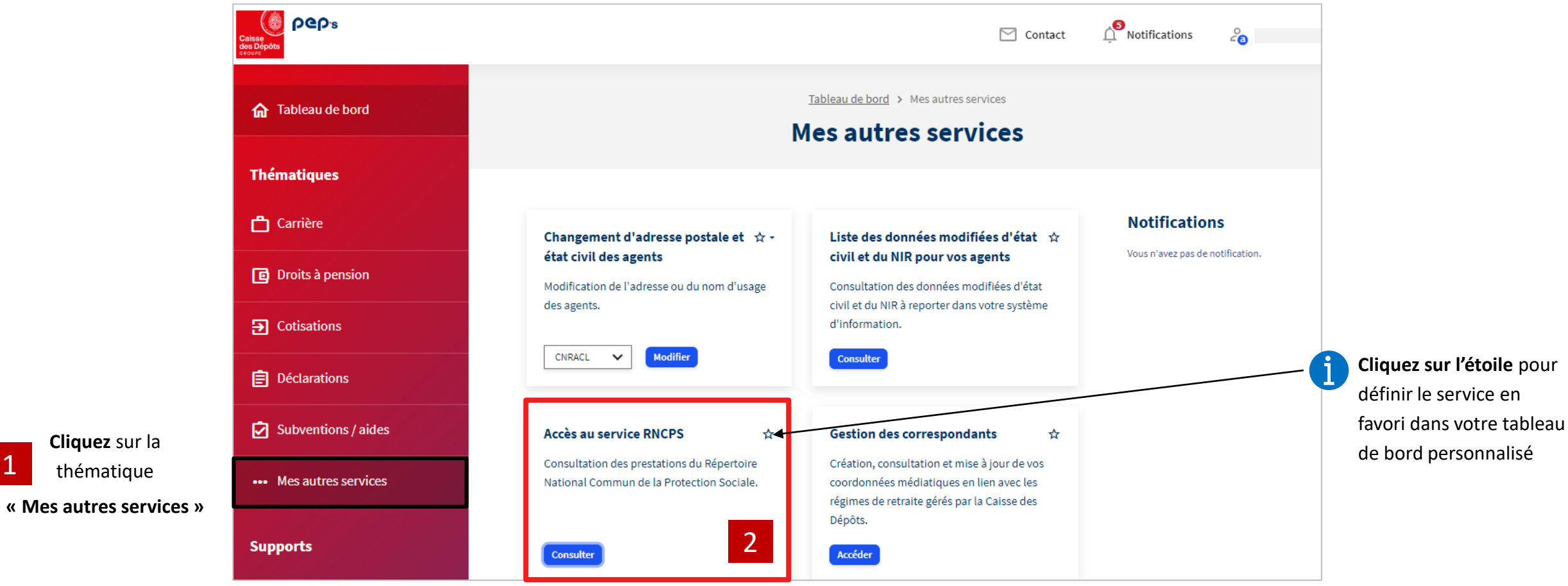

2 Cliquez sur le bouton « Consulter »